## **TS11WiFi** Programovatelná spínací zásuvka s **WiFi**

Obj. č.: 000076

Ovládání přes mobilní aplikaci nebo webové rozhraní

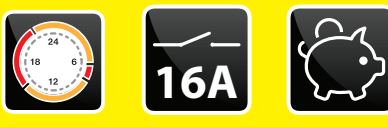

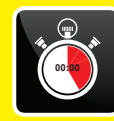

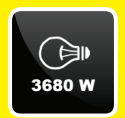

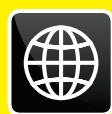

### Příklady použití:

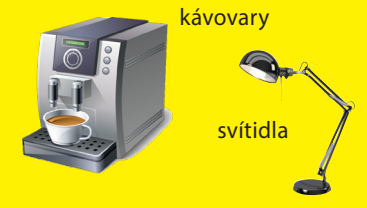

elektrické topné žebříky

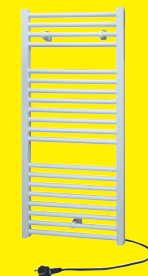

#### přímotopná tělesa

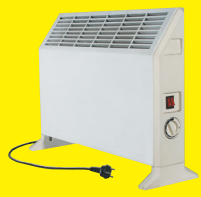

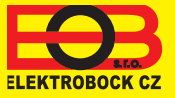

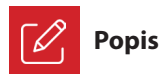

Zařízení TS11 WiFi slouží ke spínání různých spotřebičů v režimech:

- 1. Časový program pracuje dle nastaveného programu (viz str. 6).
- 2. Časováním změna stavu na stanovený čas (1 min až 24 hod).
- 3. Ruční změna z aplikace.
- Ručně pomocí tlačítka na čelní straně výrobku.

Pro ovládání a nastavování slouží webová aplikace na adrese:

#### https://eobwifi.elektrobock.cz

nebo mobilní aplikace EOB WiFi, která je ke stažení zdarma pro Android i iOS.

#### Indikační LED

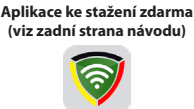

FOB WIFI

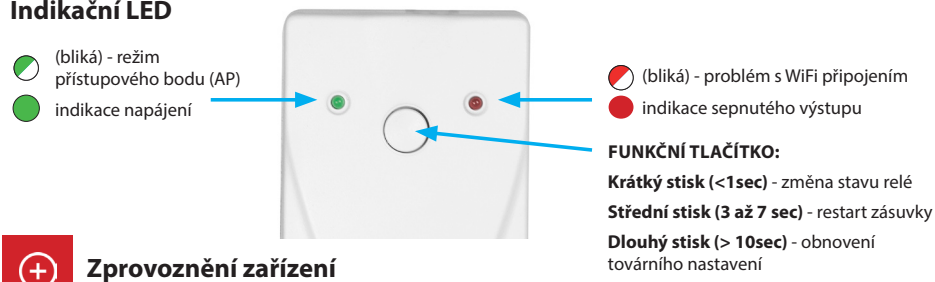

- 1. Ujistěte se, že Váš telefon (PC) je připojeno k internetu.
- 2A. Ve webovém prohlížeči zadejte adresu: https://eobwifi.elektrobock.cz nebo
- 2B. Stáhněte do Vašeho telefonu (PC) aplikaci EOB WiFi a spusťte ii.
- 2C. Pokud nemáte u firmy ELEKTROBOCK svůj uživatelský účet, klikněte na tlačítko REGISTROVAT. V opačném případě se přihlaste a pokračujte bodem 5.

| EOB WiFi          |             |
|-------------------|-------------|
| Přihlásit se      |             |
| E-mail            |             |
| Heslo             | 0           |
| PŘIHLÁSIT SE      | REGISTROVAT |
| Zapomenuté heslo? |             |

- \* Registrace a využívání služeb je zcela zdarma
- 4. Po úspěšné registraci najdete ve své e-mailové schránce e-mail s ověřovacím odkazem. Klikněte na něj a stiskněte OK.

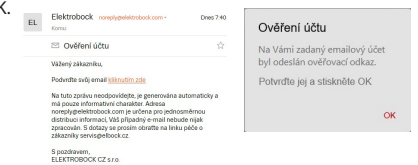

3. Zadejte požadované údaje (e-mail, heslo,...) a klikněte na REGISTROVAT.

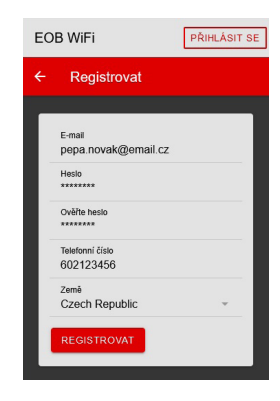

5. Pro přidání prvku klikněte na tlačítko Přidat zařízení.

| EOB WiFi | 🕐 PROFIL 🔹 |
|----------|------------|
| Zařízení |            |
|          |            |
|          |            |
|          |            |
|          |            |

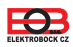

- 6. Jako Typ zařízení vyberte "TS11 WiFi, a klikněte na OK.
  - Přidat Typ zařízení TS11 WiFi TS11 WiFi Therm K ZRUŠIT
- Po vyzvání zapojte TS11 WiFi do sítě, vyčkejte na rozblikání zelené LED a poté klikněte na DALŠÍ.

| EOB W | (iFi                                                                                        | 🕐 PROFIL |
|-------|---------------------------------------------------------------------------------------------|----------|
|       |                                                                                             |          |
|       | Zapojte zásuvku                                                                             | ×        |
|       | Zapojte TS11 WFi Therm do zásuvky. Režim přístupového b<br>indikován blikající zelenou LED. | iodu je  |
|       | DALŠÍ                                                                                       |          |
|       |                                                                                             |          |

 Vyhledejte ve Vašem telefonu (PC) dostupné WiFi sítě, připojte se k síti "TSWIFI\_xxxxxx, a klikněte na DALŠÍ.

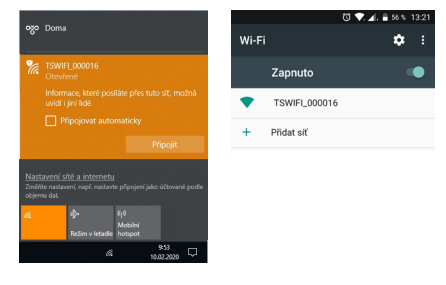

12. Zadejte heslo pro připojení ke zvolené WiFi síti a klikněte na DALŠÍ.

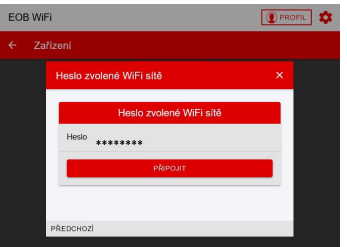

7. Pojmenujte si zařízení (např. Doma) a klikněte na OK.

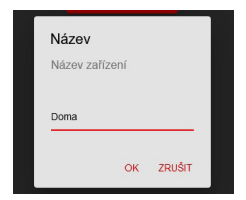

 Nyní jste vyzváni k připojení se ke vzniklé WiFi síti s názvem "TSWIFI\_xxxxx,.

| EOB Wi | Fi [                                                                  | FIL 🌣 |
|--------|-----------------------------------------------------------------------|-------|
|        |                                                                       |       |
|        | Připojte se k AP                                                      |       |
|        | Připojte se k WiFi siti vytvořené zařízením (tvar<br>TS11WiFi_xxxxxx) |       |
|        | PŘEDCHOZÍ DALŠÍ                                                       |       |

 Klikněte na OBNOVIT, vyhledejte dostupné WiFi sítě, vyberte síť, ke které chcete zařízení připojit a klikněte na DALŠÍ.

| EOB WiFi            | () PROFIL |
|---------------------|-----------|
|                     |           |
| Nastavte WiFi       | ×         |
| Sitě                |           |
| Moje WiFi           |           |
|                     |           |
|                     | _         |
| OBNOVIT             |           |
| Sat Moje WiFi       |           |
| Pokročilé nastavení |           |
|                     |           |
| PŘEDCHOZÍ DALŠÍ     |           |

 Dle instrukcí zkontrolujte stav LED diod na zařízení a klikněte na DALŠÍ.

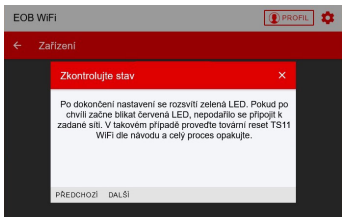

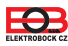

# Obsah je uzamčen

Dokončete, prosím, proces objednávky.

Následně budete mít přístup k celému dokumentu.

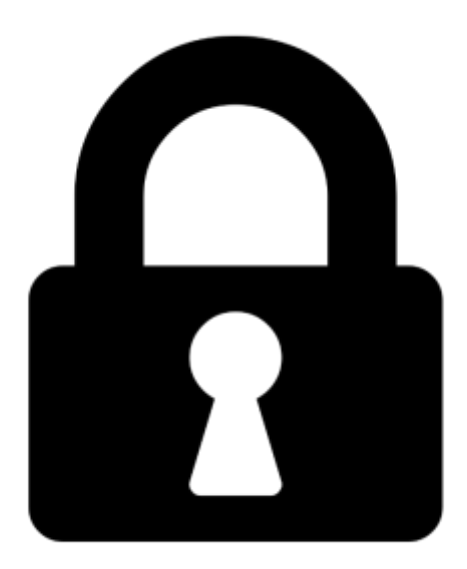

Proč je dokument uzamčen? Nahněvat Vás rozhodně nechceme. Jsou k tomu dva hlavní důvody:

 Vytvořit a udržovat obsáhlou databázi návodů stojí nejen spoustu úsilí a času, ale i finanční prostředky. Dělali byste to Vy zadarmo? Ne\*. Zakoupením této služby obdržíte úplný návod a podpoříte provoz a rozvoj našich stránek. Třeba se Vám to bude ještě někdy hodit.

\*) Možná zpočátku ano. Ale vězte, že dotovat to dlouhodobě nelze. A rozhodně na tom nezbohatneme.

2) Pak jsou tady "roboti", kteří se přiživují na naší práci a "vysávají" výsledky našeho úsilí pro svůj prospěch. Tímto krokem se jim to snažíme překazit.

A pokud nemáte zájem, respektujeme to. Urgujte svého prodejce. A když neuspějete, rádi Vás uvidíme!